# УКАЗАНИЯ

#### за провеждане на дистанционен кандидатстудентски изпит

## в Стопанска академия "Д. А. Ценов"

## Изисквания:

- използване на компютърна конфигурация с работещи микрофон и видео камера;
- актуална версия на операционната система;
- актуална версия на браузъра Google Chrome или Firefox;
- позициониране в тихо помещение, без странични шумове;
- стабилна интернет връзка (препоръчва се кабелна връзка или лаптопът да бъде разположен близо до рутера);
- •готовност за идентифициране на кандидат-студента с лична карта или друг документ за самоличност.

## По време на изпита не се разрешава:

- •използване на техника за мобилна връзка, освен при нужда с квестора при възникнали проблеми;
- използване на непозволени помощни ресурси, вкл. електронни;
- присъствието на други лица в помещението.

Забранено е стартирането и използването на програми за отдалечен достъп (като TeamViewer, AnyDesk, VNC и др.) до компютъра на кандидат-студента. Забранено е на кандидат-студентите да записват изпита. При регистриран опит за непозволени действия и използване на неразрешени материали, квесторът има право да анулира изпита.

#### Дистанционният изпит протича в следната последователност:

1. Кандидат-студентът се включва в определената за него изпитна аудитория на Виртуалния изпитен център, не по-късно от 15 минути преди началото на изпита.

2. Всеки кандидат-студент се идентифицира, като показва пред камерата своята лична карта или друг документ за самоличност. На документа, с който се извършва идентифицирането, следва да са видими имената и снимка на кандидат-студента, а останалите реквизити да са скрити.

3. След завършване на идентифицирането, квесторът разпределя кандидат студента в екипна стая.

4. Желателно е, кандидат-студентът да въведе в чата на екипната стая своя телефонен номер (за установяване на връзка при възникнали проблеми с аудио сигнала или връзката).

5. По време на изпита, камерата и микрофонът трябва да бъдат постоянно включени, а екранът – да бъде споделен.